# AIDE DEMANDE DE PRISE EN CHARGE – AFDAS

# **DEMANDE AFDAS PAS à PAS**

**<u>RAPPEL</u> : une demande par employeur – mettre l'ensemble des salariés sur la même demande</u> (cela évite de faire multiples demandes identiques)** 

Connectez-vous sur la plateforme <u>https://afdas.force.com/Adherent/</u>, cliquez sur « Mes demandes de prise en charge », puis « Nouvelle demande » et enfin à la question *Quel type de demande souhaitez-vous faire* ? cliquez sur « Développement des compétences ».

Si une fenêtre vous demandant de prendre connaissance des conditions générales, acceptez-les pour passer à l'étape suivante.

Etape « Création de la DPC » (demande de prise en charge) - « Informations générales »

- Nature de l'action : Action de formation
- Libellé du parcours : Formation « Mentionner le nom de la formation »
- Nombre total prévisionnel de stagiaires : 1 (ou 2 ou 3 ou +, selon le nombre de salariés de la structure participant au stage)
- Nombre total prévisionnel de module(s) : 1 (en général ; mais 2 ou 3 ou plus si c'est le cas)
- Catégorie FNE (il s'agit d'un dispositif particulier à utiliser lorsqu'un certain nombre d'actions ont déjà été financées au cours de l'année pour un même employeur) : **Aucun**
- Cliquez sur Suivant

Etape « Qui dispense la prestation du module ? »

- Qui dispense la prestation : Un prestataire externe à votre entreprise
- Moyens nécessaires réalisation formation : Oui
- Raison sociale, SIRET : *Mentionner les n° de SIRET du prestataire*
- Vous cliquez sur la petite loupe et vous sélectionnez l'organisme de formation qui vous sera proposé (cocher le rond à gauche de « sélectionner le prestataire trouvé »).
- Validez
- Suivant

Etape « Création du module » (Pour information créer les modules les 1 après les autres en cas de nécessité).

Module 1 : Libellé : bien mentionner le nom du module concerné

- Référence de l'offre : vous pouvez laisser cette case vide
- Modalités pédagogiques : à distance ou présentiel
- Nature de l'action : Action de formation
- Descriptif de l'action : il vous faut bascule à droite « Action de formation / Evaluation » (cliquez sur le thème puis cliquez sur la flèche droite >
- Formation certifiante : Non certifiante
- Durée en présentiel : mentionner le nombre d'heures concerné dans le cas présent
- Intitulé certification : vous pouvez laisser cette cas vide
- Type de certification : vous pouvez laisser cette cas vide
- Niveau de diplôme visé : vous pouvez laisser cette cas vide
- Durée du module en heures : mentionner le nombre d'heures concerné
- Dont durée réalisée hors temps de travail : 0
- Date de début : mentionner le jour et l'heure de début de formation
- Date de fin : mentionner le jour et l'heure de fin de formation
- Durée du module en jours : mentionner le nombre de jour(s) concerné de formation
- Modalités d'intervention : Inter-entreprise
- Titre du CQP : vous pouvez laisser l'item « Aucun »
- Lieu de réalisation du module : laisser l'adresse par défaut (celle de la fédération)
- Coût total du module en € HT : *mentionner le coût* €\*

- o Dont coûts pédagogiques : mentionner le coût pédagogique €\*
- Dont frais de matériel : vous pouvez laisser cette cas vide
- o Dont frais de formateur : vous pouvez laisser cette cas vide
- o Dont frais de salle de formation : vous pouvez laisser cette cas vide
- Dont frais d'inscription : vous pouvez laisser cette cas vide
- Coût forfaitaire : Non
- Coût à rembourser à votre attention : en règle général mentionner 0 € (car c'est le prestataire qui doit percevoir le remboursement AFDAS)
- Coût HT à payer au prestataire : *mentionner le coût* €\* (demander le paiement directement vers le prestataire permet au club de n'avancer aucun frais et de limiter les démarches à effectuer pour le remboursement)
- Cliquez sur Enregistrer

#### \*pour un stagiaire – à multiplier par le nombre de stagiaires si plusieurs salariés du même employeur

Etape « Modules », cliquez sur **nouveau** et **renouveler exactement l'étape précédente** pour le module 2 en cas de nécessité, idem si un module 3, etc ...

• Cliquez sur « Suivant »

Avez-vous identifié le(s) stagiaire(s) prévu(s) pour ce(s) module(s) ?

- Choisir : « Oui, stagiaire(s) salarié(s) de mon entreprise »
- Sélectionner le/les salariés concernés dans la liste proposée. Si ce/ces derniers n'apparaissent pas, cliquez sur « Nouveau » et renseignez les champs d'identification demandés. Une fois le salarié créé, n'oubliez pas de le sélectionner pour confirmer sa participation au stage.
- En bas de page, cliquez sur le curseur « **Frais annexes** » qui se trouve à droite du récapitulatif des stagiaires sélectionnés
- Cliquez sur Suivant

Salarié(s) - Frais annexes par module(s) - non concerné

• Cliquez sur Suivant

### Récapitulatif de votre demande

• En bas à droite cliquez sur « Envoyer »

**Pièces Jointes** (enregistrer le programme, le devis de formation et le formulaire FNE (s'il s'agit d'une demande FNE), ces pièces sont indispensables à télécharger pour finaliser la demande.

- Le programme de formation : cliquez sur « Charger des fichiers » puis sélectionnez les fichiers concernés, attendez que les pièces se chargent puis cliquez sur « Terminé »
- Le devis de formation du prestataire : cliquez sur « Charger des fichiers » puis sélectionnez le fichier concerné, attendez que la pièce se charge puis cliquez sur « **Terminé** »
- Le protocole du parcours Individuel de Formation PPIF : vous n'avez rien à renseigner ici
- Cliquez sur « Valider »

## Puis transmettez définitivement votre demande

L'adresse mail référencée dans le dossier AFDAS reçoit toute communication sur les demandes effectuées (proposition de financement, demande d'informations complémentaires, ...).

Pour toute information complémentaire, vous pouvez prendre contact :

- soit auprès de votre conseiller AFDAS,
- soit auprès de Responsable Administratif et Financier (RAF) de la ligue Nouvelle Aquitaine : <u>olivier.fayolle@ffjudo.com</u>